# How to: Typhon

Spring 2025

SUNY POLY

## Logging in for the first time

- Go to the <u>Typhon website</u>
- Enter the school's code 3223
- User Login is your complete SUNY Poly email address
- Click on 'forgot login or password'
- Follow the prompts to have a password reset link sent to your email
- Follow the prompts to set up your account, pay the fee, etc.

SUNY POLY

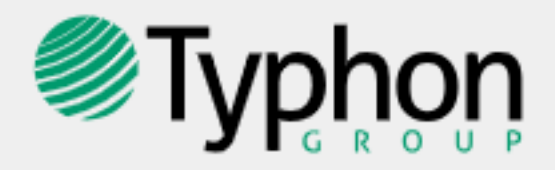

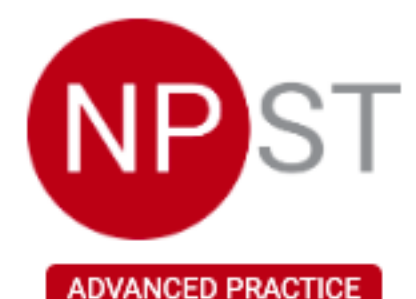

## Student Data Entry Login

| ≐ | 3223       |
|---|------------|
| • | User Login |
|   | USER LOGIN |
| ê | Password   |
|   |            |

### ➔ Log In

Forgot login or password?

⇒ Other Login Types -

Suggested Browser Settings

## Typhon home screen

## Typhon

SUNY Polytechnic Institute (3223) - NPST Data Entry Section MAIN MENU

#### Home

#### ⊘ Case Log Management

- Add New Case Log 0
- View/Edit Case Logs 0
- Missing Information A (15 cases) 0

### Case Log Reports

- Case Log Totals (Graphical) 0
- Case Log Highlights (by Day/Week/Month) 0
- Case Log Details (Bulk Export) 0

#### ロ Other Activities & Reports

- My Time Logs A (2 missing days)
- My Hours by Course 0
- My Conference Logs 0
- My External Documents 0
- My Portfolio 0
- Ø My Evaluations & Surveys
- Ø My Schedule

SUNY POLY

### **(**)

#### YOUR A Мо

#### Set Auc

#### DIRECTO Cli Pre

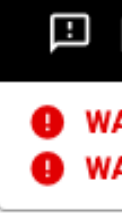

💄 1 Student, Sample 👻

| Information & Setup      |                             |
|--------------------------|-----------------------------|
| CCOUNT                   | DOWNLOADS                   |
| dify Account Information | Blank Case Log Worksheet    |
| t Up Default Choices     | Most Common ICD/CPT Codes   |
| dit Trail                | Program Documents/Templates |
| DRIES                    | HELP                        |
| nical Site Directory     | Instructions                |
| eceptor Directory        | Video Tutorial              |
|                          | Support Tickets             |
|                          | FAQs                        |
|                          |                             |

Need more information? Any program, permission, or content-related questions should be directed to your Typhon program administrator, Erynn Lowery.

#### Messages & Alerts

WARNING: Your NY Nursing License expired on 7/31/2019 WARNING: Your Physical expired on 3/31/2020

# Searching the Preceptor database

## Typhon

SUNY Polytechnic Institute (3223) - NPST Data Entry Section MAIN MENU

#### Home

### ⊗ Case Log Management

- Add New Case Log 0
- View/Edit Case Logs 0
- Missing Information A (15 cases) 0

#### Case Log Reports

- Case Log Totals (Graphical) 0
- Case Log Highlights (by Day/Week/Month) 0
- Case Log Details (Bulk Export) 0

#### ロ Other Activities & Reports

- My Time Logs **A** (2 missing days) 0
- My Hours by Course 0
- My Conference Logs 0
- My External Documents 0
- My Portfolio 0
- My Evaluations & Surveys 0
- Ø My Schedule

SUNY

POLY

WARNING: Your NY Nursing License expired on 7/31/2019 WARNING: Your Physical expired on 3/31/2020

💄 1 Student, Sample 👻

| ③ Information & Setup      |                                    |
|----------------------------|------------------------------------|
| YOUR ACCOUNT               | DOWNLOADS                          |
| Modify Account Information | Blank Case Log Worksheet           |
| Set Up Default Choices     | Most Common ICD/CPT Codes          |
| Audit Trail                | <b>Program Documents/Templates</b> |
| DIRECTORIES                | HELP                               |
| Clinical Site Directory    | Instructions                       |
| Preceptor Directory        | Video Tutorial                     |
|                            | Support Tickets                    |
|                            | FAQs                               |
|                            |                                    |

Need more information? Any program, permission, or content-related questions should be directed to your Typhon program administrator, Erynn Lowery.

#### Messages & Alerts

# **Clinical Site Directory**

## Typhon

SUNY Polytechnic Institute (3223) - NPST Data Entry Section CLINICAL SITE DIRECTORY

Home

SUNY POLY

## **Clinical Site Directory**

Search the list of active clinical sites. Click on the ① info button to view more details about that clinical site.

| Overview Map X Export to Excel                  |                         |                |                            |              | Request N | lew Clinical Site |
|-------------------------------------------------|-------------------------|----------------|----------------------------|--------------|-----------|-------------------|
| Show 10 🗢 entries                               |                         |                |                            | Search:      |           |                   |
| Name 🔶                                          | Contact 🔶               | Phone 🔶        | Address 🔶                  | City 🔶       | State 🔶   | Zip Code 🍦        |
| (i) Acacia Certified Home Care                  |                         |                | 2150 Bleeker St            | Utica        | NY        | 13501             |
| i Acacia Home Health                            |                         |                | 980 Prospect Ave           | Bronx        | NY        | 10459             |
| Action Wellness NP in Family Health             | Melinda Clarke, PMHNP 🔛 | 6315005925     | 80 Orville Dr              | Bohemia      | NY        | 11716             |
| Adi Pediatrics                                  | Dr. Vijay Adi 🛛 🗠       | (518)627-0627  | 2614 Riverfront Center     | Amsterdam    | NY        | 12010             |
| (i) Adi Pediatrics, P. C.                       | Dr. Padma Adi, MD 🛛 💙   | 518-395-9215   | 2317 Balltown Road         | Niskayuna    | NY        | 12309             |
| i Adirondack Health                             | David Mader 🔛           | (518) 891-4141 | 2233 NY-86                 | Saranac Lake | NY        | 12983             |
| (i) Adirondack Health Women's Health            | Joanne Johnson 🔛        | 518-897-2726   | 309 Old Lake Colby Road    | Saranac Lake | NY        | 12983             |
| (i) Adirondack Internal Medicine and Pediatrics | Asima K. 🞽              | 315-724-9874   | 1 Oxford Road              | New Hartford | NY        | 13413             |
| (i) Adirondack Medical Practice                 | Anthony Politi 🔛        | 518-643-8008   | 3384 Route 22              | Peru         | NY        | 12972             |
| (i) Adirondack Pediatrics, PC (                 | Amy Bly 🔛               | 518-798-9538   | 84 Broad Street, 1st Floor | Glens Falls  | NY        | 12801             |
| Showing 1 to 10 of 720 entries                  |                         |                | Previous                   | 1 2 3 4      | 5         | 72 Next           |

©2025 Typhon Group LLC

- Using the search bar, enter your site's name
- If nothing appears, click on the green "Request New Clinical Site" button

|         | ← Request New Clinical Site<br>Search: |         |          |  |  |  |  |
|---------|----------------------------------------|---------|----------|--|--|--|--|
| \$      | City 🔶                                 | State 🍦 | Zip Code |  |  |  |  |
| ker St  | Utica                                  | NY      | 13501    |  |  |  |  |
| ect Ave | Bronx                                  | NY      | 10459    |  |  |  |  |
| Dr      | Bohemia                                | NY      | 11716    |  |  |  |  |

## **Request New Clinical Site**

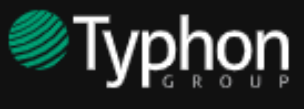

SUNY Polytechnic Institute (3223) - NPST Data Entry Section REQUEST ADDITION OF CLINICAL SITE

#### Home

### **Request Addition of a Clinical Site**

This page will let you request that a clinical site be added to the system. Before requesting an addition, use the search box to make sure your site is not already there. If you see your site marked "Inactive", do not add it again. In this case, contact your program administrator directly and ask them to make the site "Active" so it can be selected in your default setup.

SEARCH for existing clinical site:

If not already existing, please enter the required information below and press "Save Data". Your request will be reviewed by your program before it will be available in the drop-down list. You will receive a confirmation e-mail after your request has been reviewed.

= REQUIRED

SUNY POLY

| Clinical Site Full Name: |  |
|--------------------------|--|
| Main Contact:            |  |
| ► E-Mail:                |  |
| Phone #:                 |  |
| Address:                 |  |
| City:                    |  |
| State:                   |  |
| Zip/Postal Code:         |  |
|                          |  |

Cancel

- Fill in every field and click the green "Save Data" button
- Please allow up to one week for site to be added

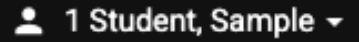

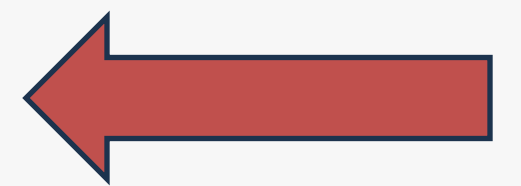

<sup>©2025</sup> Typhon Group LLC

# **Preceptor Directory**

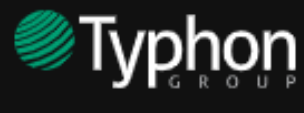

SUNY Polytechnic Institute (3223) - NPST Data Entry Section PRECEPTOR DIRECTORY

Home

SUNY POLY

## **Preceptor Directory**

Search the list of active preceptors. Click on the (i) info button to view more details about that preceptor.

| X    | Export to Excel                    |                                             |                 |             |              |                        |                  | New Preceptor |            |
|------|------------------------------------|---------------------------------------------|-----------------|-------------|--------------|------------------------|------------------|---------------|------------|
| Show | 10 \$ entries                      |                                             |                 |             |              |                        | Search:          |               |            |
| Nam  | e 🔶                                | Practice/Group                              | Specialty 🔶     | Credentials | Phone 🔶      | Address 🔶              | City             | State 🍦       | Zip Code ≬ |
| i    | Abbasi, Uzma 🔀                     |                                             | GI              | MD          |              |                        |                  |               |            |
| i    | Abdelhak, Tamer 🛛 🗠                | Albany Medical Center                       |                 | MD          | 518-262-4016 | 43 New Scotland Avenue | Albany           | NY            | 12203      |
| i    | Abel, Jessica 🔛                    | UVM - Champlain Valley Physician's Hospital |                 | FNP         | 518-562-7305 | 75 Beekman Street      | Plattsburgh      | NY            | 12901      |
| i    | Abel, Kristofer 🔛                  | UVM - Champlain Valley Physician's Hospital |                 | PA          | 518-562-7305 | 75 Beekman Street      | Plattsburgh      | NY            | 12901      |
| i    | Abrams, Bernadette 🛛 🗠             | Four winds hospital                         | Psychiatric NP  |             | 5185843600   | 30 crescent Ave        | Saratoga springs | NY            | 12866      |
| i    | Abriel, Linda 🔛                    | SPHP - Capital Region Urology               |                 | NP          | 518-438-1019 | 319 Sound Manning Blvd | Albany, NY       | NY            | 12208      |
| i    | Ackerbauer Kissinger, Kathleen 🛛 🞽 | Rehman, Hafeez MD                           | Primary Care    | NP          | 518-627-0469 | 2510 Riverfront Center | Amsterdam        | NY            | 12010      |
| i    | Adams, Carlie 🛛 🗠                  | Irongate Family Practice                    | Family Medicine | PA          | 518-793-4409 | 3 Irongate Ctr         | Glens Falls      | NY            | 12801      |
| i    | Adams, Robin 🛛                     | St. Mary's - Johnstown Health Center        | Pediatrics      | NP          | 518-762-3161 | 700 S. Perry Street    | Johnstown        | NY            | 12095      |
| i    | Adetona, Adetutu 🛛 🗠               | Lansingburgh Family Practice                | Primary Care    | MD          | 518-235-8034 | 595 5th Avenue         | Troy             | NY            | 12182      |
| Show | ing 1 to 10 of 1,471 entries       |                                             |                 |             |              | Previous 1             | 2 3 4            | 5             | 148 Next   |

©2025 Typhon Group LLC

- Using the search bar, enter your preceptor's name
- If nothing appears, click on the green "Request New Preceptor" button

## **Request New Preceptor**

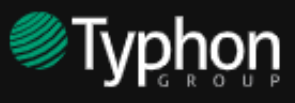

SUNY Polytechnic Institute (3223) - NPST Data Entry Section REQUEST ADDITION OF PRECEPTOR

#### Home

#### **Request Addition of a Preceptor**

This page will let you request that a preceptor be added to the system. Before requesting an addition, use the search box to make sure your preceptor is not already there. If you see your preceptor marked "Inactive", do not add them again. In this case, contact your program administrator directly and ask them to make the person "Active" so it can be selected in your default setup.

#### SEARCH for existing preceptor:

If not already existing, please enter the required information below and press "Save Data". Your request will be reviewed by your program before it will be available in the drop-down list. You will receive a confirmation e-mail after your request has been reviewed.

= REQUIRED

SUNY

POLY

| Contact Information  |                   |                                       |
|----------------------|-------------------|---------------------------------------|
| Preceptor Full Name: | LAST, First Title |                                       |
| E-Mail Address:      |                   |                                       |
| Specialty:           |                   |                                       |
| Practice/Group Name: |                   |                                       |
| Phone #:             |                   |                                       |
| Address:             |                   | , , , , , , , , , , , , , , , , , , , |
| ► City:              |                   |                                       |
| State:               |                   |                                       |
| Zip/Postal Code:     |                   |                                       |
|                      |                   | Orecel                                |

©2025 Typhon Group LLC

- Complete ALL fields. Please be sure you are entering preceptor's last name first
- Use capital letters where appropriate, check spelling, ensure email address is correct
- Each preceptor must have their own unique email address

💄 1 Student, Sample 👻

## Entering a case log

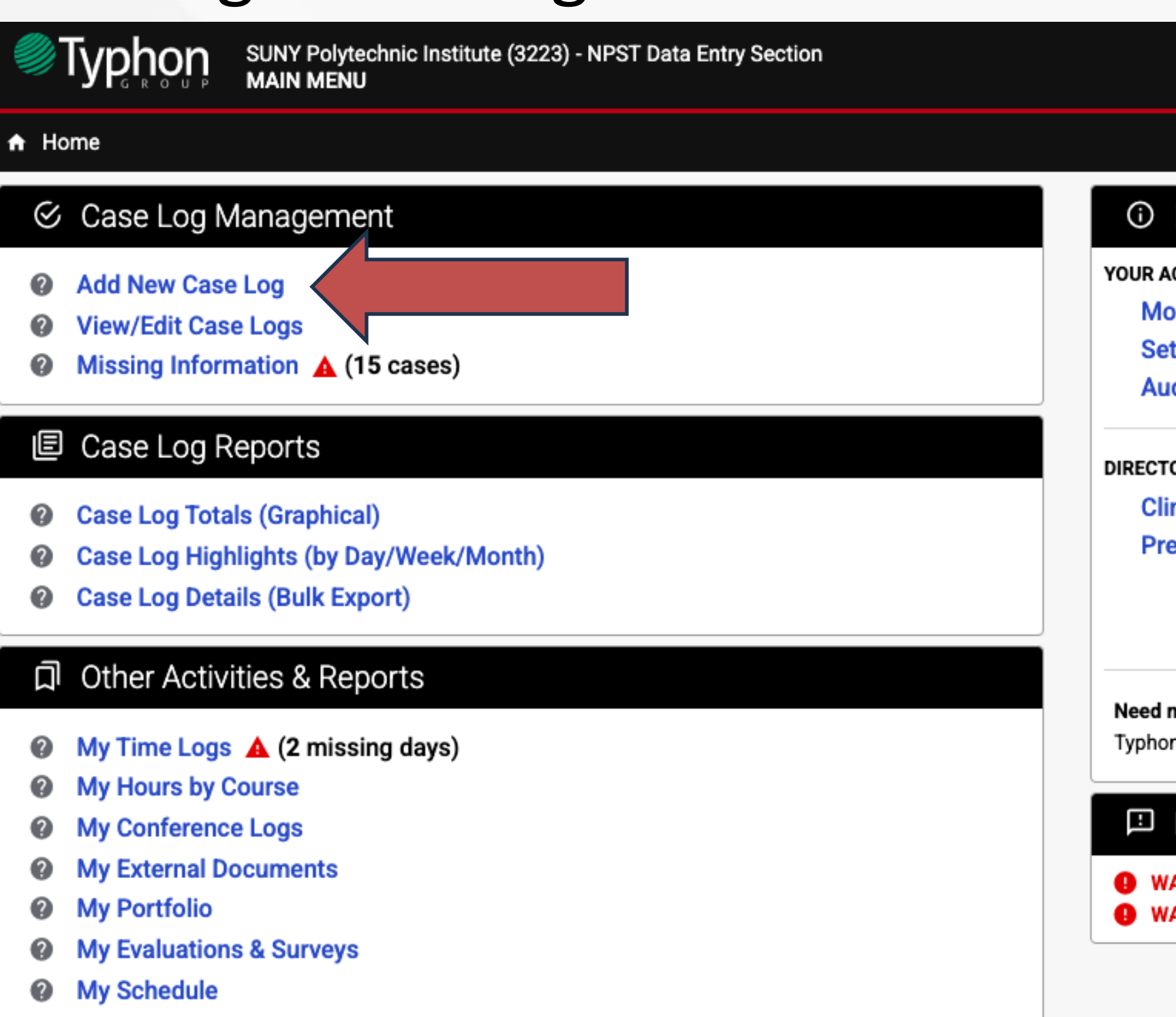

©2025 Typhon Group LLC

• Click "Add New Case Log"

SUNY POLY

#### ③ Information & Setup

| CCOUNT                    | DOWNLOADS                                                                            |  |  |  |
|---------------------------|--------------------------------------------------------------------------------------|--|--|--|
| odify Account Information | Blank Case Log Worksheet<br>Most Common ICD/CPT Codes<br>Program Documents/Templates |  |  |  |
| t Up Default Choices      |                                                                                      |  |  |  |
| dit Trail                 |                                                                                      |  |  |  |
| ORIES                     | HELP                                                                                 |  |  |  |
| nical Site Directory      | Instructions                                                                         |  |  |  |
| eceptor Directory         | Video Tutorial                                                                       |  |  |  |
|                           | Support Tickets                                                                      |  |  |  |
|                           | FAQs                                                                                 |  |  |  |

**Need more information?** Any program, permission, or content-related questions should be directed to your Typhon program administrator, **Erynn Lowery**.

#### Messages & Alerts

WARNING: Your NY Nursing License <u>expired</u> on 7/31/2019
 WARNING: Your Physical <u>expired</u> on 3/31/2020

# Entering a case log

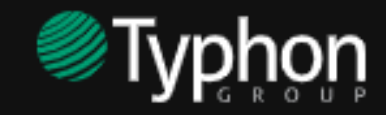

SUNY Polytechnic Institute (3223) - NPST Data Entry Section ADD CASE LOG

Home

## Add a Case Log

Enter the date of the case log encounter, then press "Continue".

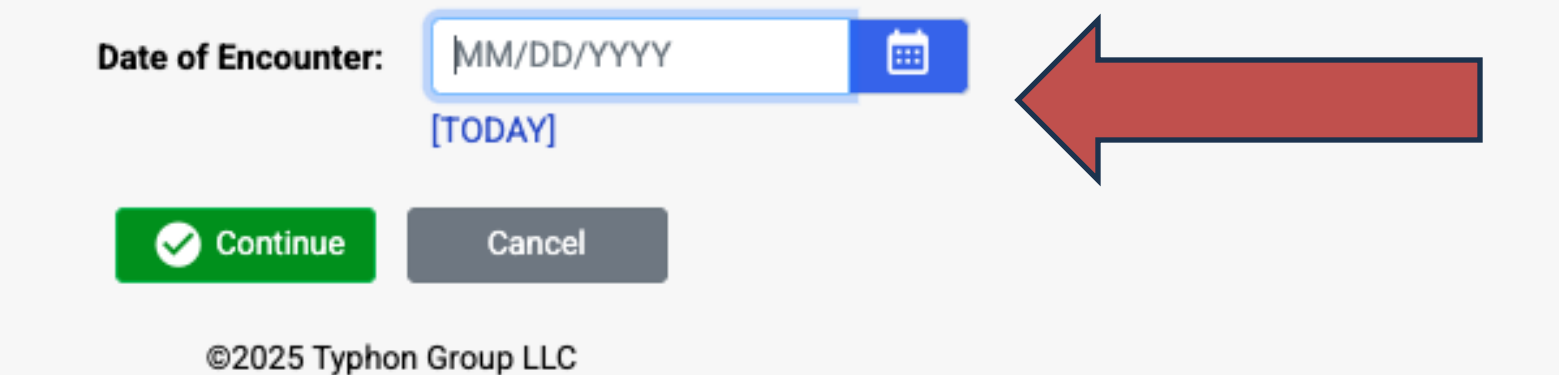

SUNY POLY

- Click [TODAY] if the case was from the same day, otherwise, enter the date of encounter
- Click the green "Continue" button

💄 1 Student, Sample 👻

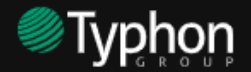

#### A Home

Case ID #: 1302-20250129-001

Date of Encounter: 1/29/202

| - hEgonEb                                                                                                    |                                                    |  |  |  |  |  |
|----------------------------------------------------------------------------------------------------|----------------------------------------------------|--|--|--|--|--|
| tudent Information                                                                                               |                                                    |  |  |  |  |  |
| Semester:                                                                                                    | Spring                                             |  |  |  |  |  |
| Course:                                                                                                    | NUR 580 Beginning Clinical                         |  |  |  |  |  |
| Preceptor:                                                                                                    | Stemmer, Carrie   Bassett - Herkimer Health Center |  |  |  |  |  |
| Clinical Site:                                                                                                   |                                                    |  |  |  |  |  |
|                                                                                                    | Rural Visit                                        |  |  |  |  |  |
|                                                                                                    | ✓ Underserved Area/Population                      |  |  |  |  |  |
|                                                                                                    |                                                    |  |  |  |  |  |
| ient Demographics                                                                                                |                                                    |  |  |  |  |  |
|                                                                                                    | Group Encounter                                    |  |  |  |  |  |
| Age:                                                                                                    | years 🗸 📄 Pre-Term Child                           |  |  |  |  |  |
|                                                                                                    | Prenatal visit, enter fetus age: weeks             |  |  |  |  |  |
|                                                                                                    |                                                    |  |  |  |  |  |
| Biological Sex:                                                                                                  | – Select One –                                     |  |  |  |  |  |
| <ul><li>Biological Sex:</li><li>Race:</li></ul>                                                                  | - Select One -                                     |  |  |  |  |  |
| <ul> <li>Biological Sex:</li> <li>Race:</li> </ul>                                                               | - Select One -                                     |  |  |  |  |  |
| <ul> <li>Biological Sex:</li> <li>Race:</li> </ul>                                                               | - Select One -                                     |  |  |  |  |  |
| <ul> <li>Biological Sex:</li> <li>Race:</li> </ul> nical Information Time with Patient:                          | - Select One -                                     |  |  |  |  |  |
| <ul> <li>Biological Sex:</li> <li>Race:</li> </ul> inical Information Time with Patient: Consult with Preceptor: | - Select One -                                     |  |  |  |  |  |

|                           | ICD-10 Diagnos              | sis Codes      |           |               |                              |              |             |                    |
|---------------------------|-----------------------------|----------------|-----------|---------------|------------------------------|--------------|-------------|--------------------|
| ~                         | #1                          |                | ર ≔       |               | #5                           |              | < ≔         |                    |
| Clinical                  | #2                          |                | ર ≣       |               | #6                           |              | ର ≔         |                    |
| ~                         | #3                          |                | ৎ ≔       |               | #7                           |              | ୟ ≔         |                    |
| lealth Center 🗸           | #4                          |                | ৭ ≔       |               | #8                           |              | < ⊞         |                    |
|                           |                             |                | 0         | Typhon only a | llows three digits after the | decimal      |             |                    |
| a/Population              | CPT <sup>©</sup> Billing Co | odes           |           |               |                              |              |             |                    |
|                           | #1                          |                | < ∷       |               | #7                           |              | < ⊞         |                    |
|                           | #2                          |                | < ∷       |               | #8                           |              | ે લ ⊞       |                    |
|                           | #3                          |                | ર ≣       |               | #9                           |              | ર ≣         |                    |
| Pre-Term Child            | #4                          |                | ર ≣       |               | #10                          |              | ৎ ⊞         |                    |
| ter fetus age: weeks      | #5                          |                | े स       |               | #11                          |              | ର ⊞         |                    |
| ~                         | #6                          |                | ર ≣       |               | #12                          |              | ର ≣         |                    |
| ~                         |                             |                |           | _             | Case ID #: 1302-20250129-    | 001          |             |                    |
|                           |                             |                |           |               | Time wr                      | th Patient:  | mi          | nutes              |
|                           | Medications                 |                |           |               | Consult with                 | Preceptor:   | mi          | nutes (not part of |
|                           | Tupos of Now/E              | Dofilled Dy Ti | hia Viait |               | Type of Decisio              | n-Making:    | -Select One |                    |
| not part of patient time) | <u>Types of New/F</u>       |                | nis visit |               | Student Par                  | ticipation:  | Select One  |                    |
|                           | Analgesic a                 | s Antipyretic  | ;         |               | Reaso                        | n for Visit: | Select One  |                    |
|                           |                             |                |           |               | Chief C                      | Complaint:   |             |                    |
|                           |                             |                |           |               | En                           | counter #:   | Select One  |                    |
|                           |                             |                |           |               | Тур                          | e of H & P:  | Select One  |                    |
|                           |                             |                |           |               | Social Problems Address      | ed           |             |                    |
|                           |                             |                |           |               | Abused Child/Adult           |              |             | Nutritio           |
| Entoring a Cas            |                             | ~              |           |               | Caretaking/Parentin          | g            |             | Palliativ          |
| Entering a Cas            | e log                       | 5              |           |               | Education/Language           |              |             | Prevent            |
| -                         |                             |                |           |               | Emotional                    |              |             | Role Ch            |
|                           |                             |                |           |               | Grief                        |              |             | Safety             |
|                           |                             |                |           |               | Growth & Developm            | ent          |             | Sanitati           |
|                           |                             |                |           |               | Housing/Residence            |              |             | Sexualit           |
|                           |                             |                |           |               | Income/Economic              |              |             | Social C           |
|                           |                             |                |           |               | Interpersonal Relation       | onships      |             | Spiritua           |
|                           |                             |                |           |               | Issues w/Communit            | y Resources  |             | Substar            |

Legal

Neglected Child/Adult

# SUNY POLY

- Make sure your student information is correct
- Enter patient demographics
- Complete as many fields as you can it is to your benefit to enter as much information as possible to ensure your encounters are counting for the hours you need to complete.
- At the end of your time at Poly, you will be able to pull a report with graphical analysis showing how many cases you entered in each category.
- More info is better!

|                               |                                     | Date of Encounter: 1/29/2025      |
|-------------------------------|-------------------------------------|-----------------------------------|
| es                            | Types of New/Refilled Rx This Visit | Adherence Issues with Medications |
| es (not part of patient time) | Analgesic & Antipyretic             | Caretaker failure                 |
| ~                             | Cardiology                          | Complexity/demands of treatment   |
| ~                             | Dermatology                         | Denial of need                    |
| ~                             | Endocrinology                       | Disappearance of symptoms         |
|                               | O ENT                               |                                   |
|                               | O GI Agents                         |                                   |
| ~                             |                                     | Fear of addiction                 |
| ~                             | Hematology/Oncology                 | Financial concerns                |
|                               | Infectious Diseases                 | Forgetfulness                     |
|                               | Neurology                           | Knowledge deficit                 |
| Nutrition/Exercise            | Ophthalmology                       | Physical disability               |
| Palliative/End of Life Care   | Psychiatric                         |                                   |
| Prevention                    | Pulmonary                           | Pregnancy                         |
| Role Change                   | Rheumatology                        | Psychiatric diagnosis             |
| Safaty                        | ⊕ Urology                           | Religious reasons                 |
| Salety                        |                                     | Other/side effects:               |
| Sanitation/Hygiene            | S Wound Management                  |                                   |
| Sexuality                     | Miscellaneous                       |                                   |
| Social Contact/Isolation      | Other Questions About This Case     |                                   |
| Spiritual Issues              | Other Questions About This Case     |                                   |
| Substance Abuse               | Case Type - Primary Care:           | – Select One – 🗸 🗸 🗸              |
|                               | Case Type - Pediatrics:             | - Select One - 🗸                  |
| U ouler:                      | Case Type - Women's Health:         | – Select One – 🗸 🗸                |
|                               | Case Type - Specialty:              | - Select One - V                  |
|                               |                                     |                                   |

# **External Documents**

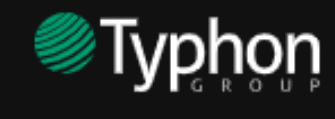

SUNY Polytechnic Institute (3223) - NPST Data Entry Section MAIN MENU

#### Home

#### ⊗ Case Log Management

- Add New Case Log 0
- View/Edit Case Logs
- Missing Information A (16 cases) 0

#### Case Log Reports

- Case Log Totals (Graphical) 0
- Case Log Highlights (by Day/Week/Month) 0
- Case Log Details (Bulk Export) 0

### 口 Other Activities & Reports

- My Time Logs A (3 missing days)
- My Hours by Course 0
- My Conference Logs 0
- My External Documents 0
- Ø My Portfolio
- Ø My Evaluations & Surveys
- Ø My Schedule

©2025 Typhon Group LLC

• Your clinical instructor will ask that you upload proof of your CastleBranch compliance, Student/Preceptor agreement, and any paper timesheets or evaluations

# SUNY POLY

| Information & Setup        |                             |
|----------------------------|-----------------------------|
| YOUR ACCOUNT               | DOWNLOADS                   |
| Modify Account Information | Blank Case Log Worksheet    |
| Set Up Default Choices     | Most Common ICD/CPT Codes   |
| Audit Trail                | Program Documents/Templates |
| DIRECTORIES                | HELP                        |

Clinical Site Directory Preceptor Directory

HELP

Instructions Video Tutorial Support Tickets FAQs

Need more information? Any program, permission, or content-related questions should be directed to your Typhon program administrator, Erynn Lowery.

#### Messages & Alerts

WARNING: Your NY Nursing License expired on 7/31/2019 WARNING: Your Physical expired on 3/31/2020

# **External Documents**

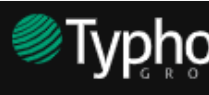

SUNY Polytechnic Institute (3223) - NPST Data Entry Section EXTERNAL DOCUMENTS

#### 🔒 Home

#### External Documents

This report shows the external documents you have uploaded to the system. Optionally, you may see a score or grade from your program in the "Score" column.

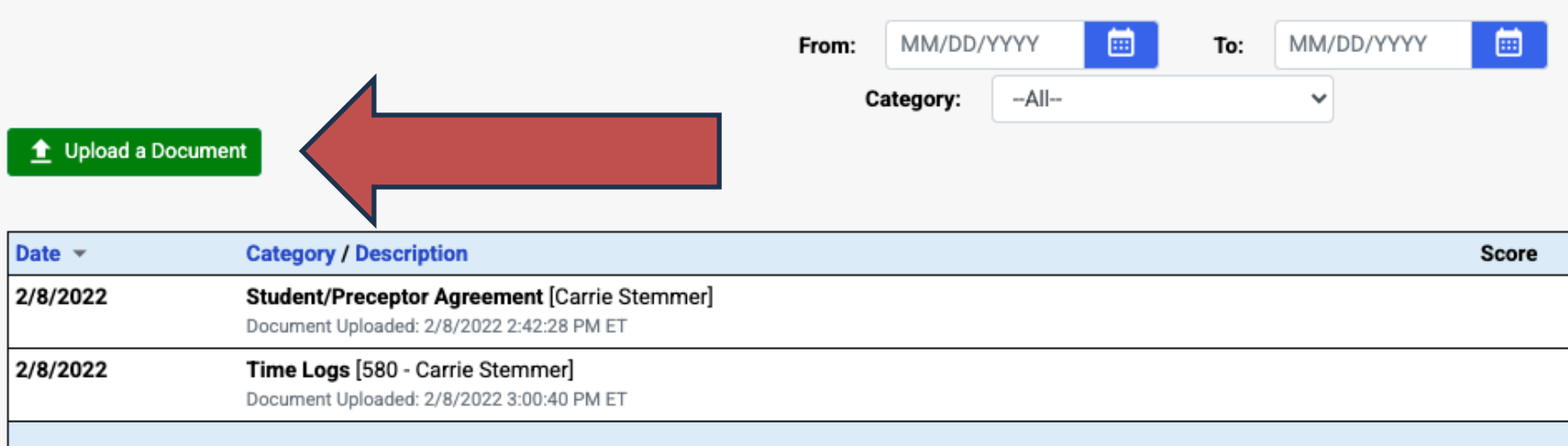

#### **Upload a New External Document**

Enter the log information for your document, browse for the file on your computer, then press "Upload File". = REQUIRED

- Click on the green "Upload a Document" button
- Complete all fields and then click on the green "Upload File" button

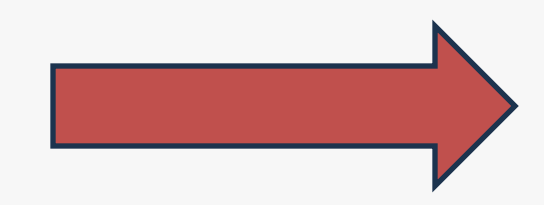

# SUNY POLY

|                                     | <u>.</u>          | 1 Studer | nt, Samı | ole <del>-</del> |
|-------------------------------------|-------------------|----------|----------|------------------|
|                                     |                   |          |          |                  |
|                                     |                   |          |          |                  |
|                                     |                   |          |          |                  |
|                                     |                   |          |          |                  |
|                                     |                   |          |          |                  |
| Apply Filters                       | X Export to Excel | Export   | All Docu | iments           |
|                                     |                   |          |          | × ۲              |
| Clinical Site                       | View              |          | Options  |                  |
| Bassett - Herkimer<br>Health Center | ٨                 | 1        | ×        | <b>1</b>         |
| Bassett - Herkimer<br>Health Center | ٦                 | -        | ×        | <b>±</b>         |
|                                     | Total Documen     | its:     | 2        |                  |

| Document Information                                             |                                                     |   |
|------------------------------------------------------------------|-----------------------------------------------------|---|
| Document Date:                                                   | MM/DD/YYYY                                          |   |
|                                                                  | [TODAY]                                             |   |
| Category:                                                        | Select One                                          | ~ |
| Brief Description:                                               |                                                     |   |
| Clinical Site:                                                   | -Select One                                         | ~ |
| Linked to Case ID#:                                              | Not Linked                                          | * |
| Linked to Time Log:                                              | Not Linked                                          | * |
| File to Upload:                                                  | Choose File No file chosen                          |   |
| File must be less than 20 MB.                                    |                                                     |   |
| Must be one of the following document types: DOC/DOCX, PPT/PPTX, |                                                     |   |
|                                                                  | XLS/XLSX, RTF, TXT, PDF, ZIP, GIF, JPG/JPEG or PNG. |   |
|                                                                  |                                                     |   |

©2025 Typhon Group LLC

# Typhon Tutorials & FAQs

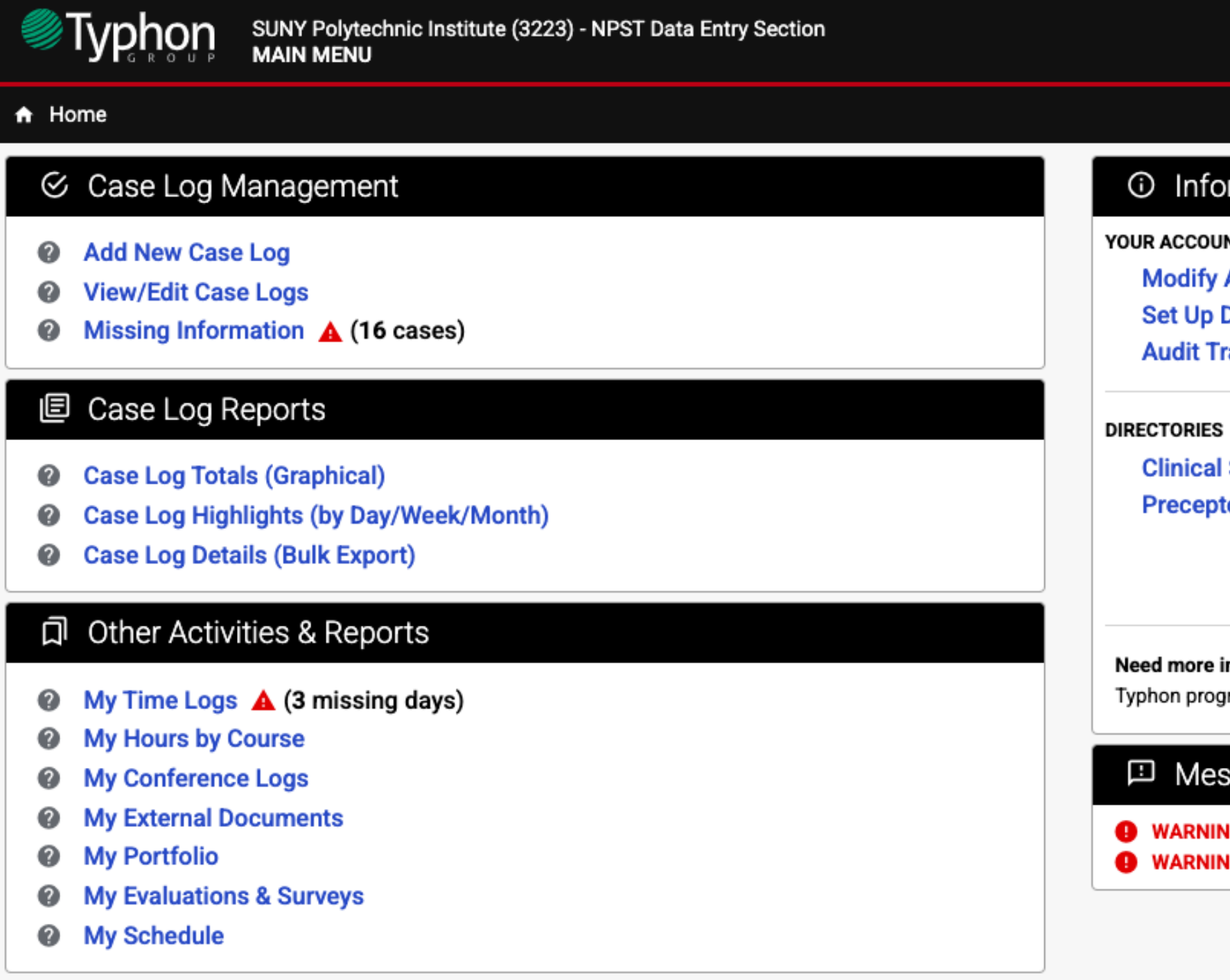

©2025 Typhon Group LLC

 Typhon has an extensive video tutorial library, detailed instructions, and an FAQ section to help with any potential issues

SUNY

POLY

#### ③ Information & Setup

| DOWNLOADS<br>Blank Case Log Worksheet<br>Most Common ICD/CPT Codes<br>Program Documents/Templates |
|---------------------------------------------------------------------------------------------------|
| HELP                                                                                              |
| Instructions                                                                                      |
| Video Tutorial                                                                                    |
| Support Tickets                                                                                   |
| FAQs                                                                                              |
|                                                                                                   |

**Need more information?** Any program, permission, or content-related questions should be directed to your Typhon program administrator, **Erynn Lowery**.

#### Messages & Alerts

WARNING: Your NY Nursing License <u>expired</u> on 7/31/2019
 WARNING: Your Physical <u>expired</u> on 3/31/2020

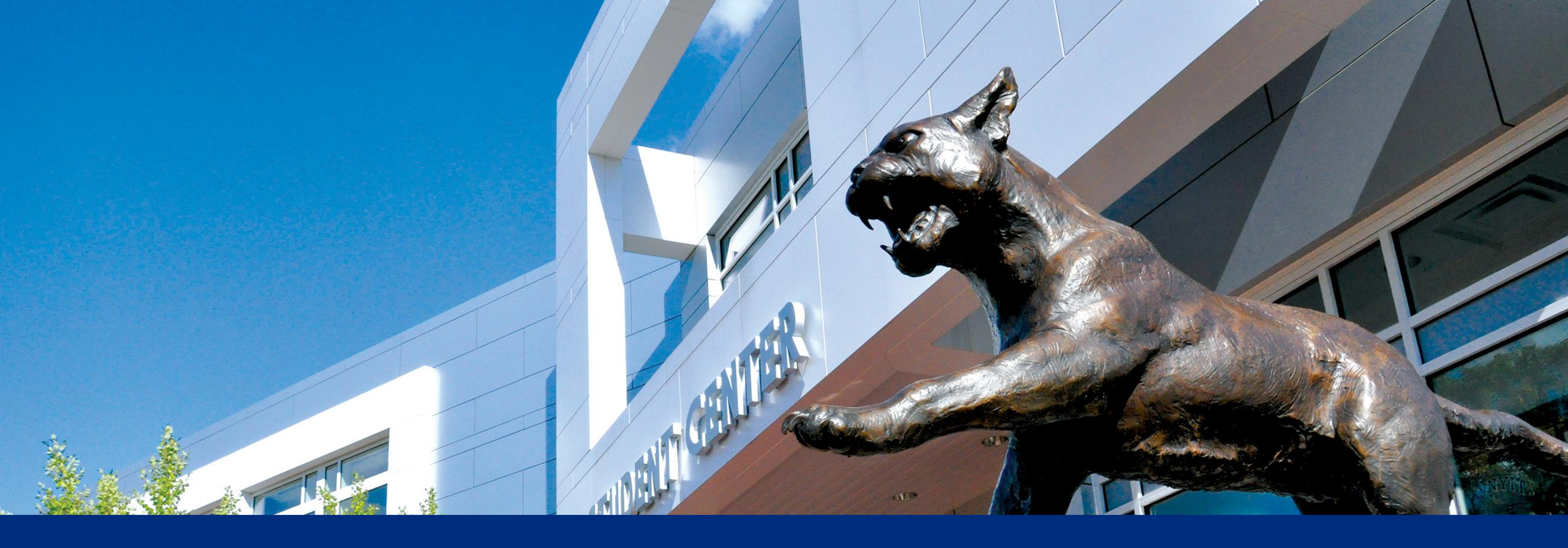

# THANK YOU

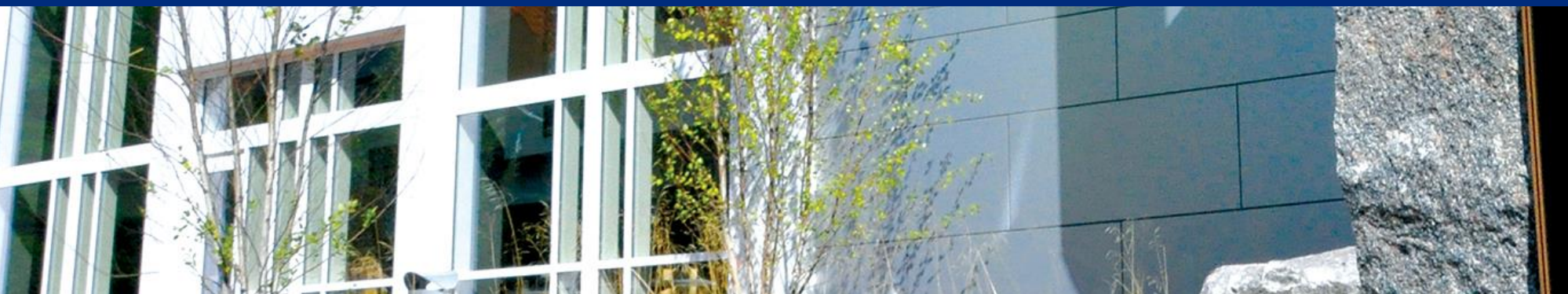

Class of 2008

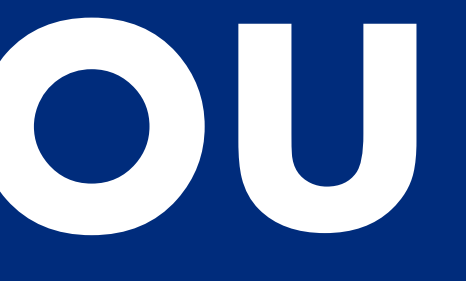

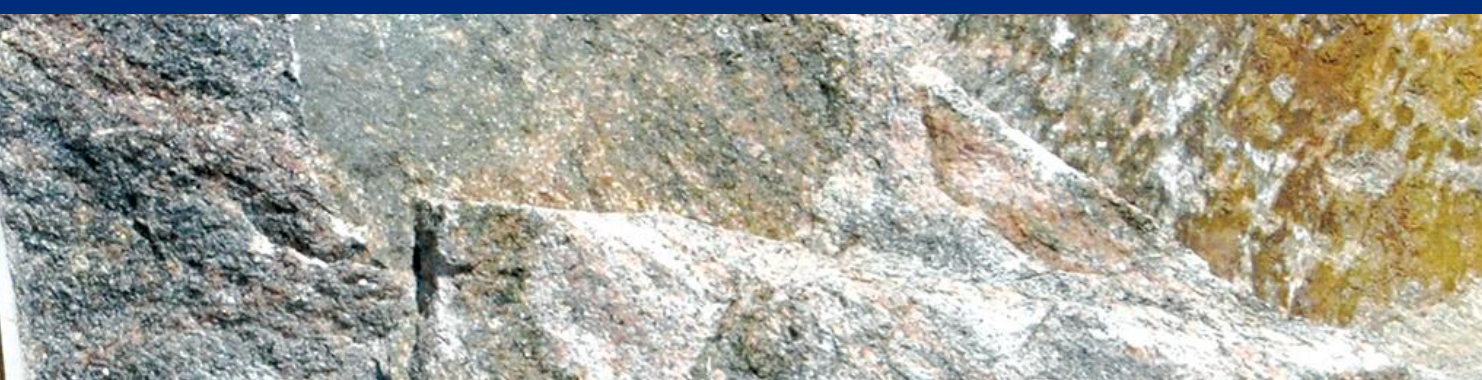